## Uppsetning á límmiðaprentara og stillingar á vöfrum

Sömu prentarar eru notaðir til að prenta út límmiða og notaðir voru í gamla Gegni. Það þarf þó að breyta uppsetningu á þeim. Í Alma er það SpineOMatic sem sníður miðana til og því þarf að setja límmiðaprentarana upp með rekilinn frá framleiðanda og setja inn rétta pappírsstærð.

## Nettengdur prentari

Stærri söfn sem eru með nettengdan prentar þurfa að setja hann aftur upp hjá sér með breyttum stillingum. Það er gert með því að fara í settings printers&scanners - add printer or scanner. Ef prentarinn kemur ekki upp sem verið er að leita að er farið í "the printer that i want isn't listed". Þar er stimplað inn IP addressan fyrir prentarann. Ýtt á next. Prentarinn er svo valinn úr listanum til vinstri og réttur rekill (driver) einnig.

## Stillingar á uppsettum prentara

Þegar búið er að setja prentarann upp eða hann er nú þegar aðgengilegur í Printer&scanners þarf að laga stillingarnar á prentaranum

Það er gert með því að fara í printer settings, velja réttan prentara, ýta á manage, og velja printing preferences.

Þegar verið er að laga stillingarnar fyrir prentarann skal mæla limmiðana og setja réttar mælingar í Width og height. Einnig þarf að velja hvort prenta skal í portrait eða í landscape.

| 🖶 ZDesigner ZD421-203dpi EPL Printing Preferences 🛛 🗙 |                                |                                    |                              |
|-------------------------------------------------------|--------------------------------|------------------------------------|------------------------------|
| Command Fonts Custom Cor<br>Options Advanced Setup D  | nmands Impor<br>thering Stocks | /Export settings<br>Printer Memory | Tools About<br>Barcode Fonts |
| Settings                                              |                                |                                    |                              |
| No. Of Copies:                                        | 1                              | _                                  |                              |
| Speed:                                                | 100                            | ▼ mm/s                             |                              |
| Darkness:                                             | 10                             | <b>•</b>                           |                              |
| Stocks:                                               | User defined                   |                                    | -                            |
| Paper Format                                          |                                |                                    |                              |
| ⊂ cm                                                  |                                | oortrait                           |                              |
| (© mm                                                 | ABCD                           | andscape                           |                              |
| ⊖ inch                                                | 12460%                         | otate 180°                         |                              |
| Size                                                  |                                |                                    |                              |
| Width: 72.00                                          | )                              |                                    |                              |
| Height: 68,00                                         | )                              |                                    |                              |
| Unprintable Area                                      |                                |                                    |                              |
| Left 0.00                                             | То                             | p: 0,00                            |                              |
| Right 0,00                                            | Bo                             | ttom: 0,00                         |                              |
| 1                                                     |                                | ,                                  |                              |
|                                                       |                                |                                    |                              |
|                                                       |                                |                                    |                              |
|                                                       |                                |                                    |                              |
| ОК                                                    | Cancel                         | Apply                              | Help                         |

## Stillingar á vöfrum

Það þarf að passa að vafrinn bæti ekki við spássíum eða reyni að breyta stærðinni á prentuninni. Sumir vafrar bæta óumbeðið upplýsingum við, t.d. stendur stundum page 1 of 3 neðst, því þarf að henda út áður en miðinn er prentaður.

Sama í hvaða vafra verið er að vinna í skal smella á ctrl+p fara í more settings. Þar er Margins stillt á none og Scale á að vera still á 100.

Í öllum vöfrum á það við að það gæti þurft að laga stillingarnar eitthvað til svo að kjalmiðinn prentist rétt á límmiðana.

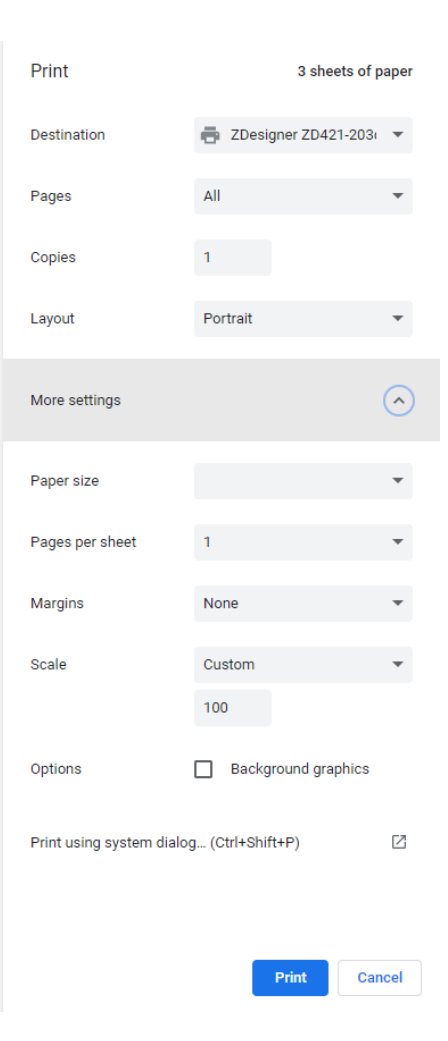